## CREATE THE TAXONOMY

| Structure                   | Appearance       | Configuration   | ABA Mes |
|-----------------------------|------------------|-----------------|---------|
| Blocks                      |                  |                 |         |
| Contact for                 | m 🖲              |                 |         |
| Content typ                 | bes €            |                 |         |
| Menus                       | €                |                 |         |
| Taxonomy                    | Ð                | Add vocabulary  |         |
| Name *                      |                  |                 |         |
| Event C                     | Categories       |                 |         |
| Descrip                     | otion 2          |                 |         |
| Taxono                      | my terms for our | event calendar  |         |
| Save                        | e 3              |                 |         |
| + Event C                   | ategories        | edit vocabulary |         |
| Name *<br>Mystery B<br>Save | ook Club         |                 |         |

Repeat steps 5 & 6 until all terms have been added.

# ADD THE TAXONOMY TO YOUR EVENT CONTENT TYPE

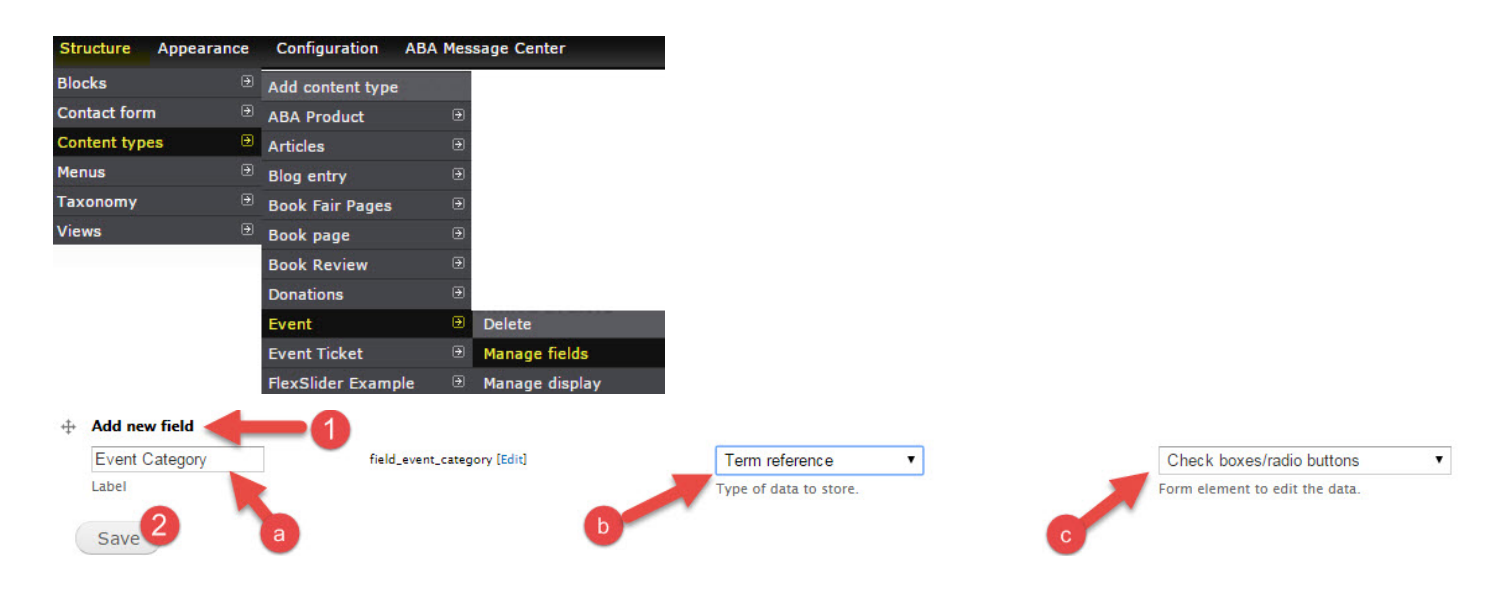

| FIELD SETTINGS                        |
|---------------------------------------|
| These settings apply to t             |
| Vocabulary *                          |
| Book Review 🔻 🕄                       |
| Book Review                           |
| Store Products                        |
| Mugs                                  |
| Tote Bags                             |
| Event Categories                      |
| Event Types                           |
| Front Page                            |
| General Laxonomy                      |
| Staff Picks                           |
| Save field settings                   |
| EVENT SETTINGS                        |
| These settings apply only to the Even |
| Label *                               |
| Event Category                        |

| Event Category   |   |
|------------------|---|
| 🗌 Required field |   |
| Save settings    | 6 |

## ADD COLOR CODING TO THE EVENT CALENDAR VIEW

#### Notes:

Before beginning to modify your view decide which display of the view you want modified. If you only want to modify the "Month" display - make sure that tab is selected and that all 'Apply' buttons say "Apply (this display)" only. If the 'Apply' button says "Apply (all displays)" the changes you make will alter every display (Month, Week, Year, etc) of the view.

| Month | Week | Day | Year | r Events Calendar Upcoming Recent Events + Add |
|-------|------|-----|------|------------------------------------------------|
|       |      |     | For  | This page (override)                           |
|       |      |     |      | All displays (except overridden)               |
|       |      |     |      | This page (override)                           |

2. We highly recommend you save your 'view' after every step, as you create it. Especially when you see this message come up: "\* All changes are stored temporarily. Click Save to make your changes permanent. Click Cancel to discard the view."

\* All changes are stored temporarily. Click Save to make your changes permanent. Click Cancel to discard your changes.

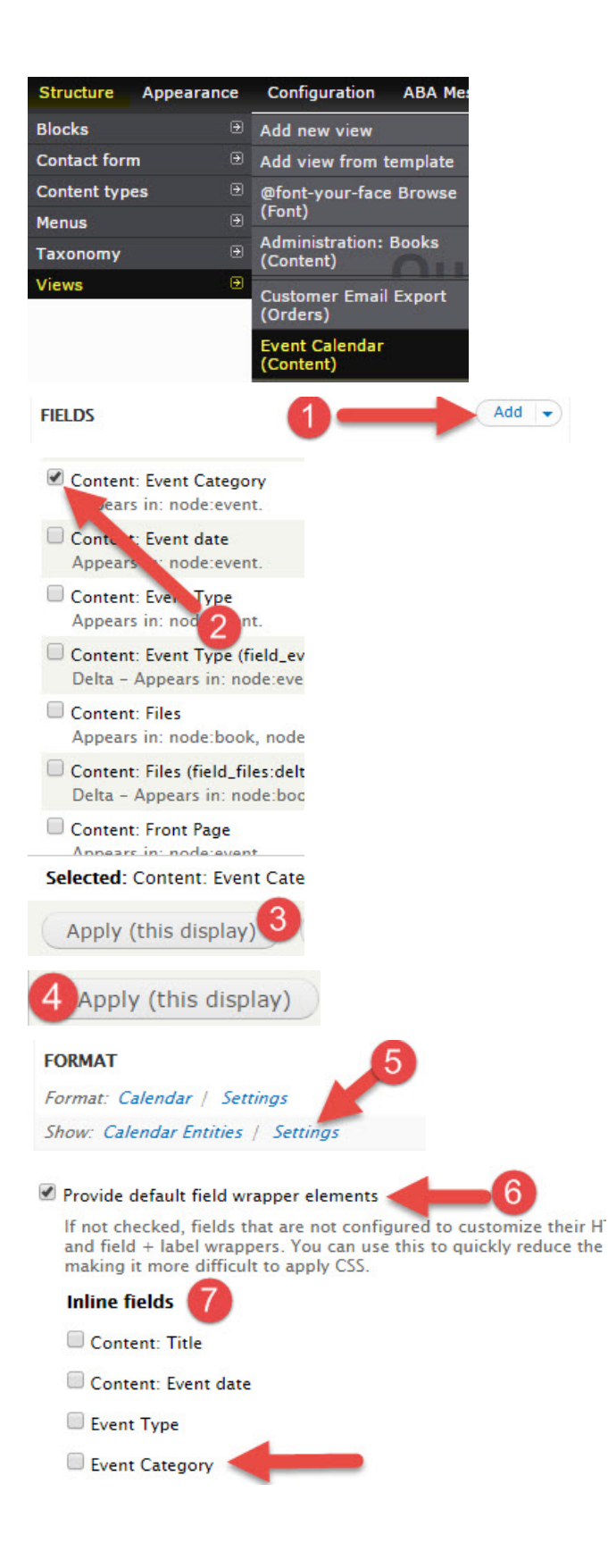

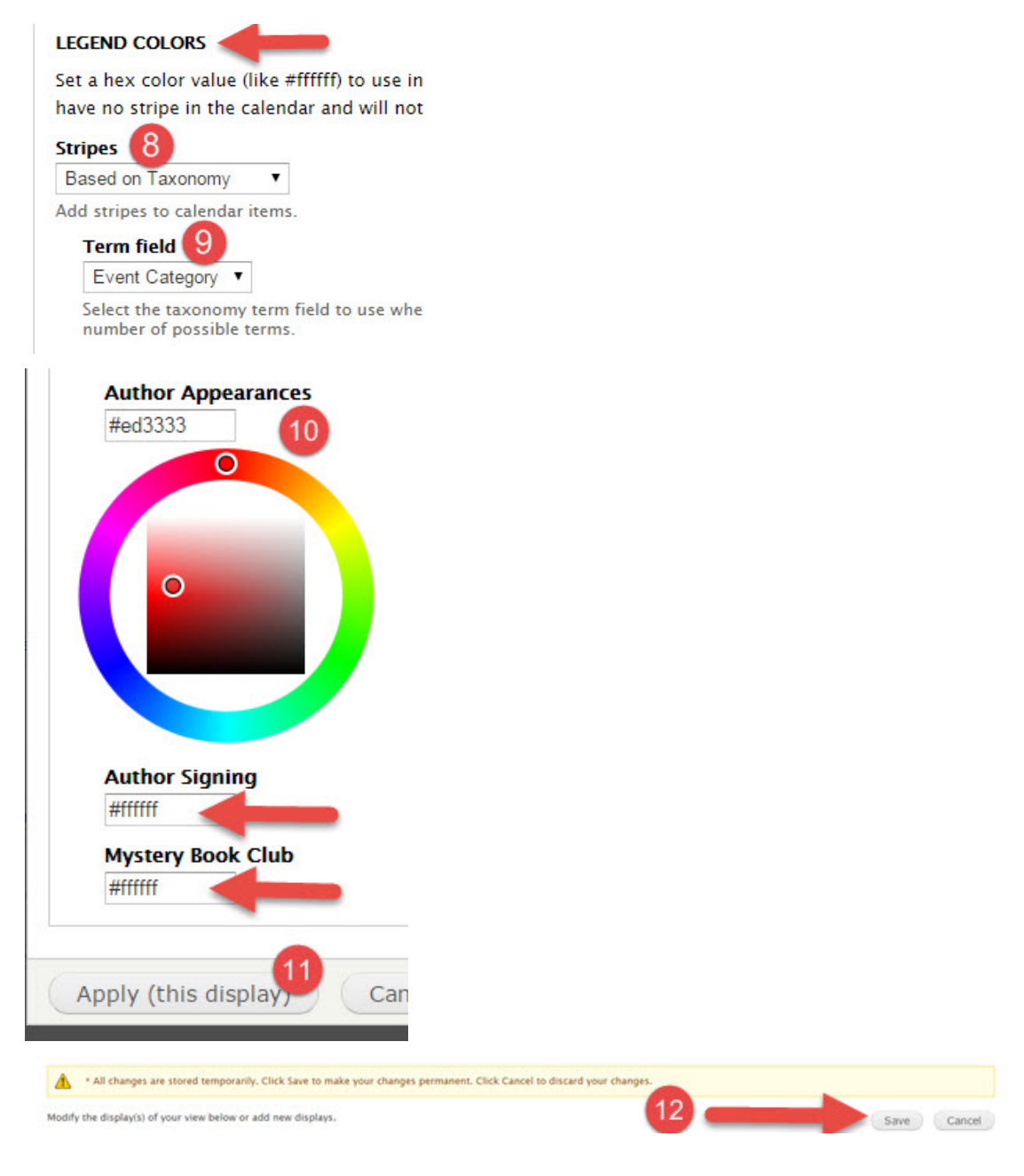

# CREATE EVENT(S)

| Content   | Structure | Ap | pearance    | Configuration |
|-----------|-----------|----|-------------|---------------|
| Add conte | nt        | €  | Articles    |               |
| Books     |           |    | Blog entry  |               |
| Webforms  |           |    | Book Fair I | Pages         |
|           |           |    | Book page   |               |
|           |           |    | Book Revi   | ew            |
|           |           |    | Donations   |               |
|           |           |    | Event       |               |

(if you have existing events created you can navigate to 'Content' and edit the appropriate selection to include a 'Taxonomy' term - step 6).

There are several available fields for you to utilize to create the content of your page:

| Title * 1                                               |
|---------------------------------------------------------|
| Our First Author Signing!                               |
| Body (Edit summary)                                     |
| ତ Source 🗶 🗅 📋 🛱 🖬 🕸                                    |
| B I <u>U</u> <del>S</del> ×₂ × <sup>2</sup><br>↓= := +⊨ |
| Normal - Font - Size -                                  |
| Join us for our first author signing!                   |
| EVENT DATE * 3                                          |
| EVENT ADDRESS                                           |
| The address of the event.                               |
| воокя 5                                                 |
| Product ISBN, SKU, or Model                             |
| ÷                                                       |
| Add another item                                        |
| Event Category 6                                        |
| ◎ N/A                                                   |
| Author Appearances                                      |
| Author Signing                                          |
| Mystery Book Club                                       |
|                                                         |
| Menu settings<br>Not in menu                            |
| Book outline<br>Not in book                             |
| Revision information<br>No revision                     |
| URL path settings<br>Automatic alias                    |
| Meta tags<br>Using defaults                             |
| Authoring information<br>By RyanQuinn                   |
| Publishing options<br>Published                         |
| Save Preview                                            |

You should now see a colored stripe for each event on the calendar.

| Sun                                                                                                    | Mon | Tue                                                           | Wed | Thu                                                                                                    | Fri                                                      | Sat |
|----------------------------------------------------------------------------------------------------|-----|---------------------------------------------------------------|-----|----------------------------------------------------------------------------------------------------|----------------------------------------------------------|-----|
| 27                                                                                                    | 28  | 29                                                            |     | 1                                                                                                    | 2                                                        | 3   |
| 4                                                                                                    | 5   | 6<br>\$5 Favorites Day<br>10/06/2015 -<br>10:00am             | 7   | 8                                                                                                    | 9                                                        | 10  |
| 11<br>Our First Author<br>Signing!<br>10/11/2015 -<br>8:00am to 9:00am<br>Colors Event<br>10/11/2015 -<br>12:15pm to 2:00pm<br>color 2<br>10/11/2015 -<br>3:30pm to 4:30pm | 12  | 13<br>New Title Tuesday!<br>10/13/2015 -<br>12:00pm to 3:00pm | 14  | 15                                                                                                    | 16<br>Wine Book Club<br>10/16/2015 -<br>7:00pm to 9:00pm | 17  |
| 18                                                                                                    | 19  | 20                                                            | 21  | 22<br>Guess the author!<br>10/22/2015 -<br>3:00pm to 5:00pm<br>Cookbook and<br>Demonstration!<br>10/22/2015 -<br>6:00pm to 7:30pm | 23                                                       | 24  |
| 25<br>Super Sunday Sale<br>10/25/2015 -<br>8:00am to 8:00pm                                                                                                    | 26  | 27<br>Seuss Along!<br>10/27/2015 -<br>10:00am to<br>12:00pm   | 28  | 29                                                                                                    | 30                                                       | 31  |

### October 2015